# SK-IMX8MINI-ARTIX-PLUG инструкция пользователя при совместном использовании с платой sk-imx8mini, skimx8mini-mb, sk-imx8mini-sodimm-mb

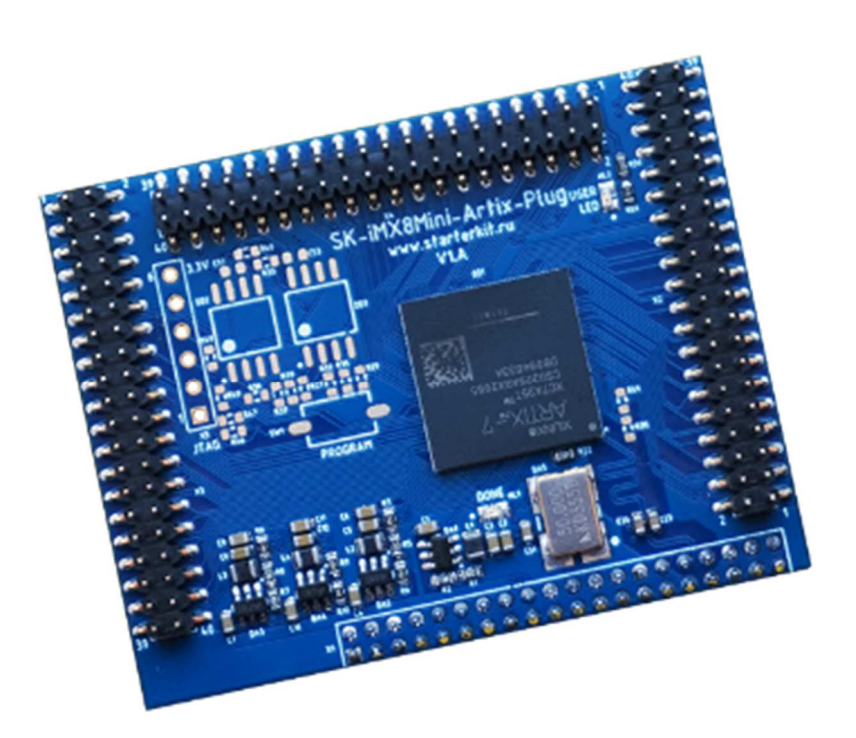

# SK-iMX8Mini-Artix-Plug

## SK-IMX8MINI-ARTIX-PLUG

- FPGA Xilinx Artix-7 XC7A35T
- Количество IO 114
- Генератор 50МГц
- Габариты: 60х46,5мм
- Температурный диапазон -0 ... +70С

### НАЗНАЧЕНИЕ

Модуль расширения предназначен для реализации автоматов программируемой логики с доступом посредством высокоскоростной шины PCIe.

Содержит чип FPGA Xilinx Artix-7 XC7A35T имеющий в своем составе модуль аппаратной реализации шины PCIe x 1 Lane 2.5ГГц (существует разновидность этого чипа с поддержкой частоты работы шины 5ГГц).

PCIe шина FPGA подключается к процессору i.MX8Mini для обеспечения высокоскоростной передачи данных.

Конфигурация FPGA осуществляется с процессора при загрузке системы, не требуются дополнительные кабеля и программаторы.

#### подключение

Модуль расширения должен подключаться исключительно при отсоединенном кабеле питания платы! Т.к. изделия на основе i.MX8 в выключенном состоянии не отключают питающее напряжение 5В, а при соединении модуля расширения не гарантируется первоочередное установление соединения цепи «земли», что может привести к выходу из строя.

Разъемы подключения модуля расширения: SK-iMX8Mini – X1 SK-iMX8Mini-MB – X1 SK-iMX8Mini-SODIMM-MB – X1

### ОСОБЕННОСТИ СОСТАВА ЯДРА LINUX И ЗАГРУЗКИ FPGA

Штатно, драйвер шины PCIe включен в состав ядра Linux но он не поддерживает режим работы обнаружения новых подключаемых устройств (Hot-Plug), т.е. регистрируются лишь те устройства, которые были подключены на момент инициализации системы (старта ядра). Т.к. загрузка конфигурации (подключение PCIe устройства) происходит после загрузки системы — устройство не будет обнаружено системой. Для устранения этого недостатка был адаптирован загрузчик U-boot добавлена функция загрузки конфигурации FPGA, эта функция по умолчанию отключена, включается присвоением «1» переменной окружения fpga\_boot=1 (это можно сделать редактированием исполняемого файла загрузчика в текстовом редакторе). Используемый по умолчанию файл конфигурации должен находиться в корневой ФС /root/fpga.bit

Так же имеется утилита загрузки конфигурации fpga\_loader, аргументом запуска которой указывается загружаемый конфигурационный файл:

#./fpga\_loader fpga.bit
Program pulse done, waiting to init ...
Size of input file 2192129 Bytes
Download FPGA ... succesfull.

## SK-iMX8Mini-Artix-Plug

Важно! При работе с PCIe шиной нельзя обновлять конфигурацию, это необходимо делать исключительно обновлением файла конфигурации с последующей перезагрузкой системы.

### ДЕМОНСТРАЦИОННЫЙ ПРИМЕР

Для демонстрации работоспособности был создан проект в Xilinx Vivado использующий IP PCIe с добавлением регистра вывода, подключаемого через XOR функцию с сигналом PCIe link с светодиоду HL2 (маркировка «LED»). Пример взаимодействия pci\_test.c в бесконечном цикле записывает блок данных в BRAM память модуля расширения, считывает обратно и сверяет контрольную сумму, результат выводит в консоль. Так же он с периодом в несколько сотен миллисекунд записывает новое значение в регистр вывода, в результате чего светодиод «LED» начинает мигать.

```
#./pci_test
```

```
Test of iMX8Mini and SK-iMX8Mini-Artix-Plug interconnection.

Make sure download pcie_test.bit configuration of FPGA on u-boot donloading stage!

Usage: ./pci_test [-p PCI_ID] [-b BAR] [-s SIZE]

Now: PCI_ID 10EE:7024, BAR 0, SIZE 0x400

pci device /sys/bus/pci/devices/0000:01:00.0

Loop - 1 (write-read 2000 blocks), test OK

Loop - 2 (write-read 2000 blocks), test OK

Loop - 3 (write-read 2000 blocks), test OK

...
```

тестовый образ системы

Для тестирования подготовлен образ системы включающий в себя конфигурацию FPGA с загрузкой при старте, располагается YandexDisk\YandexDisk\FTP\SKiMX8Mini\Boot\Buildroot\sk-imx8mini-artix-plug\

### Частичный лог загрузки:

```
U-Boot 2019.04-4.19.35-1.1.0+g4d377539a1 (Oct 05 2020 - 12:50:52 +0300)
     Freescale i.MX8MMQ rev1.0 1600 MHz (running at 1200 MHz)
CPU:
     Industrial temperature grade (-40C to 105C) at 58C
CPU:
Reset cause: POR
Model: Starterkit SK-iMX8Mini board
DRAM: 1 GiB
MMC: FSL SDHC: 0, FSL SDHC: 2
Loading Environment from MMC... *** Warning - bad CRC, using default environment
      serial
In:
Out: serial
Err: serial
 BuildInfo:
  - ATF
  - U-Boot 2019.04-4.19.35-1.1.0+g4d377539a1
switch to partitions #0, OK
mmc2(part 0) is current device
flash target is MMC:2
```

# SK-iMX8Mini-Artix-Plug

Net: eth0: ethernet@30be0000 Fastboot: Normal Normal Boot Autobooting in 0 seconds, press "<Esc><Esc>" to stop switch to partitions #0, OK mmc2(part 0) is current device 16351744 bytes read in 89 ms (175.2 MiB/s) Booting from mmc ... 2192129 bytes read in 139 ms (15 MiB/s) load 0x217301 bytes from memory address 0x43800000 Program pulse done, waiting to init ... Download FPGA ... succesfull 35393 bytes read in 8 ms (4.2 MiB/s) ## Flattened Device Tree blob at 43000000 Booting using the fdt blob at 0x43000000 Using Device Tree in place at 000000043000000, end 00000004300ba40

Starting kernel ...

В этот момент загорается светодиод «DONE» сигнализирующий о успешной загрузке конфигурации FPGA.

#### •••

Welcome to Buildroot

buildroot login:

К моменту приглашения консоли загорится светодиод «LED» сигнализирующий о успешном подключении PCIe устройства.

#### Login/password - root

#### Запускаем утилиту тестирования:

```
#./pci_test
Test of iMX8Mini and SK-iMX8Mini-Artix-Plug interconnection.
Make sure download pcie_test.bit configuration of FPGA on u-boot donloading stage!
Usage: ./pci_test [-p PCI_ID] [-b BAR] [-s SIZE]
Now: PCI_ID 10EE:7024, BAR 0, SIZE 0x400
pci device /sys/bus/pci/devices/0000:01:00.0
Loop - 1 (write-read 2000 blocks), test 0K
Loop - 2 (write-read 2000 blocks), test 0K
Loop - 3 (write-read 2000 blocks), test 0K
```

Светодиод «LED» начнет мигать.